# QQIP USB-DVR 4ch + 8ch

USB DVR-Recorder mit 4, bzw. 8 Kanälen Video + 4 Kanal Audio, Internetabfrage, Smartphone-Abfrage, Aufzeichnung in D1 (704x576)

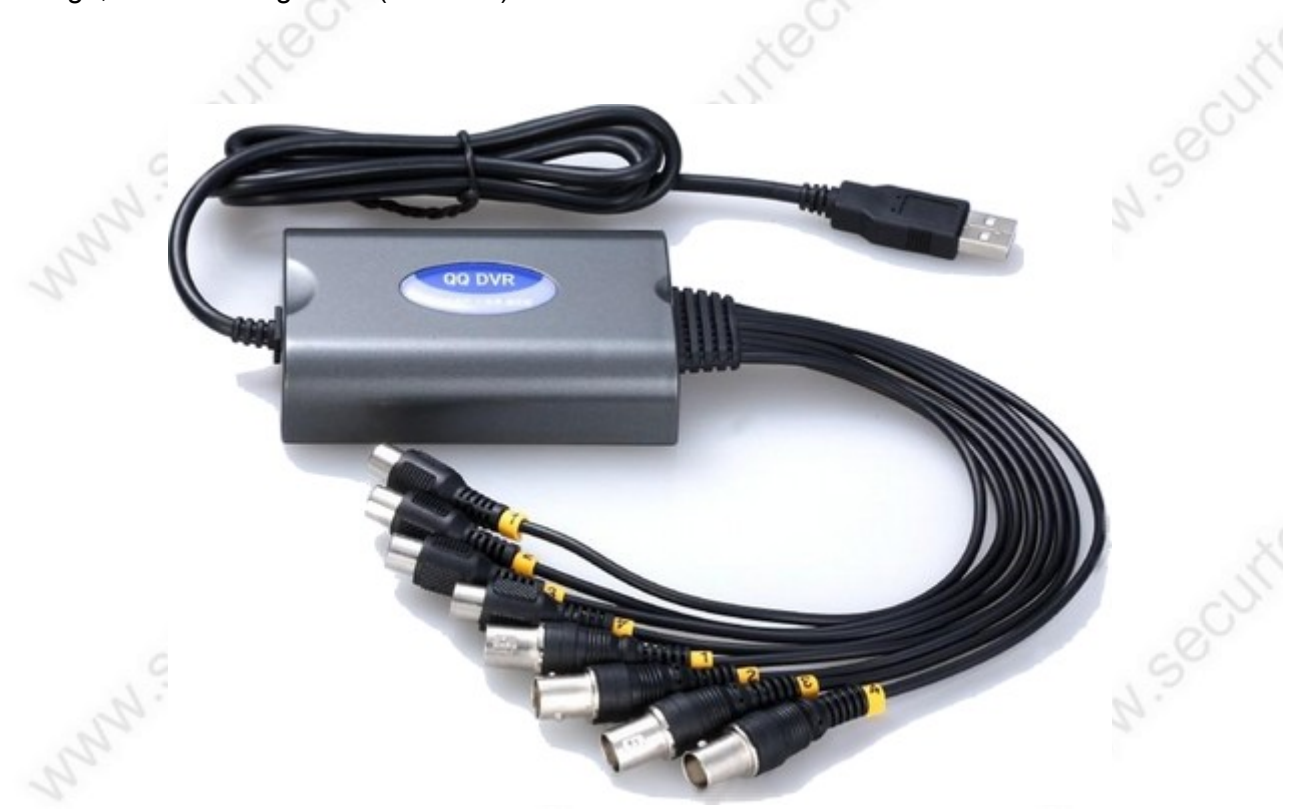

Der QQIP-DVR USB Recorder kann in Verbindung mit einem PC mit USB2.0 Schnittstelle einen vollwertigen DVR-Überwachungsrecorder ersetzen.

Er zeichnet alle angeschlossenen Kameras in einer Qualität von D1 = 704x576 Bildpunkte und bis zu 4x Audio auf der Festplatte des angeschlossenen PCs auf. Das verwendete

Kompressionsformat ist H.264, welches für eine hervorragende Kompression bei gleichzeitig höchstmöglicher Qualität bekannt ist.

Die verfügbaren Aufzeichnungsmöglichkeiten sind Bewegungserkennung, Aufzeichnung nach Zeitplan und manuelle Aufzeichnung.

Die mitgelieferte Software (Server und Client) gestattet eine intuitive Bedienung des Recorders am PC und über Netzwerk / Internet. Die Software ist lauffähig unter allen Windows Betriebssystemen ab XP bis einschl. Windows 7 64-bit.

Eine App für Android wird in 2 Versionen auf der CD mitgeliefert (Android 2.2 – 3 und ab Android 4.0)

www.securtech24.dt

# Installation:

- Schließen Sie den QQ DVR an die Schnittstelle des PCs an.
- Legen Sie die mitgelieferte CD in Ihr CD Laufwerk ein, starten den Explorer und klicken auf DVR\_Setup.exe

| Name                 | Erw. | Grösse      |
|----------------------|------|-------------|
| <b>全</b> [.]         |      | <dir></dir> |
| [Android]            |      | <dir></dir> |
| Client]              |      | <dir></dir> |
| Driver]              |      | <dir></dir> |
| [Server]             |      | <dir></dir> |
| 😭 help               | chm  | 3,3 M       |
| autorun              | inf  | 66 b        |
| 🗋 autorun            | aru  | 761,2 k     |
| Setup                | exe  | 2,6 M       |
| 法 User manual        | pdf  | 1,0 M       |
| 🌺 Install-Hompage-en | bmp  | 699,9 k     |
| autorun              | ico  | 4,1 k       |
|                      |      |             |

das Installationsprogramm der Software startet:

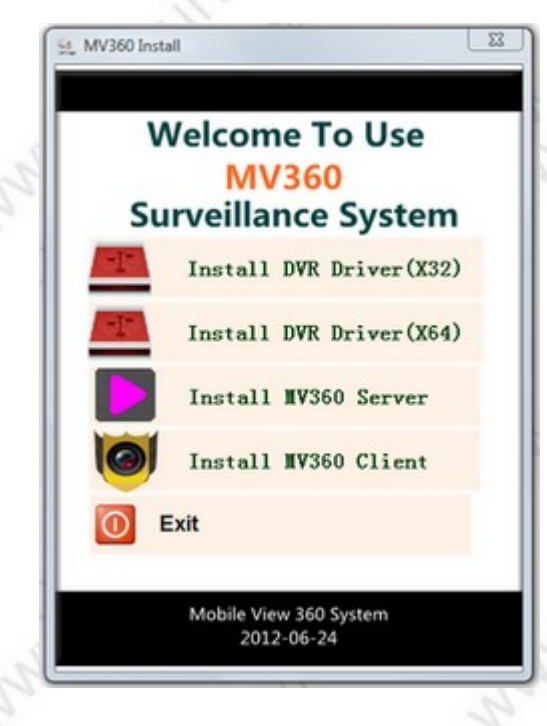

wir installieren zuerst den Treiber für den QQIP-DVR. Je nachdem ob Sie ein 32-bit oder 64-bit Betriebssystem installiert haben, wählen Sie oben die Optionen x32 oder x64 mit einem Klick auf das Symbol aus.

# QQIP USB-DVR www.SecurTech24.de

- wenn der QQIP-DVR richtig erkannt wurde erscheint eine entsprechende Meldung auf dem Bildschirm. Sollte eine Fehlermeldung erscheinen, überprüfen Sie den Anschluß an die USB-Schnittstelle, oder wählen Sie ggf. einen anderen USB-Port aus. Klicken Sie auf Install. Wenn die Installation des Treibers erfolgreich verlaufen ist, erscheint die Meldung: you have installed driver !
- jetzt installieren wir die Server-Software. Klicken Sie auf:

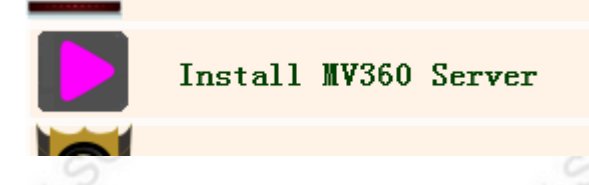

 es kann passieren, daß das nachfolgende Fenster nicht richtig angezeigt wird. Das liegt daran, daß nicht alle Zeichensätze auf Ihrem Computer installiert sind. Bei unseren Tests wurde bei einem Computer alles korrekt dargestellt, bei einem anderen PC mit Windows Vista erschien folgendes Bild:

| MV360 - | InstallShield Wizard | × |
|---------|----------------------|---|
| ڭ       | ?????????????        |   |
|         | <u> ?? [??]</u>      | • |
|         | ??                   |   |
|         | ??                   |   |
|         | ?? [??]              |   |

 wählen Sie in diesem Fall die zweite Option von oben aus (englische Sprache) und klicken anschließend auf:

| - |    |   |
|---|----|---|
| ڭ |    |   |
|   |    |   |
|   |    |   |
|   | ?? | • |

• ab dann läuft alles wieder normal und das Installationsfenster der Software wird angezeigt.

#### www.SecurTech24.de

| Preparing to Install           MV360 Setup is preparing the InstallShield Wizard, which will guide you through the program setup process. Please wait. |  |
|----------------------------------------------------------------------------------------------------|--|
| Preparing to Install  MV360 Setup is preparing the InstallShield Wizard, which will guide you through the program setup process. Please wait.          |  |
| MV360 Setup is preparing the InstallShield Wizard, which will<br>guide you through the program setup process. Please wait.                             |  |
| guide you through the program setup process. Please war.                                                                                               |  |
|                                                                                                    |  |
| Preparing to Install                                                                                                    |  |
|                                                                                                    |  |
|                                                                                                    |  |
| 7.                                                                                                    |  |
|                                                                                                    |  |
| Cancel                                                                                                    |  |
|                                                                                                    |  |
|                                                                                                    |  |
| MV360 - InstallShield Wizard                                                                                                    |  |
| Choose Destination Location     Select folder where setup will install files.                                                                          |  |
| Setup will install MV350 in the following folder.                                                                                                    |  |
| To install to this folder, click Next. To install to a different folder, click Browse and select                                                       |  |
|                                                                                                    |  |
| 19 - 19 - 19 - 19 - 19 - 19 - 19 - 19 -                                                                                                    |  |
| 1 2                                                                                                    |  |
| Destination Folder                                                                                                    |  |
| C:\MV360\Server\<br>Browse                                                                                                    |  |
| InstallShield                                                                                                    |  |
|                                                                                                    |  |

 unter "Destination folder" (1) wird ein Verzeichnis f
ür die Installation vorgeschlagen, unter "Browse" (2) k
önnen Sie den Installationspfad 
ändern. Klicken Sie anschlie
ßend auf "Next"

MM-Securecharde

|                                        | rogram                |                       | 1                 | 100         |
|----------------------------------------|-----------------------|-----------------------|-------------------|-------------|
| The wizard is ready to I               | begin installation.   |                       |                   |             |
| Click Install to begin th              | e installation.       |                       |                   |             |
| If you want to review o<br>the wizard. | change any of your in | nstallation settings, | click Back. Click | k Cancel to |
|                                        |                       |                       |                   |             |
|                                        |                       |                       |                   |             |
|                                        |                       |                       |                   |             |
|                                        |                       |                       |                   |             |
|                                        |                       |                       |                   |             |
|                                        |                       |                       |                   |             |
| InstallShield                          |                       |                       |                   |             |

 wenn Sie den Installationspfad beibehalten möchten, klicken Sie jetzt auf "Install". Um zurück zum letzten Fenster zu gelangen klicken sie auf "Back". Um die Installation abzubrechen klicken Sie auf "Cancel"
 Wir klicken auf Install

| • • • • | Mione  | in aai | motan |  |
|---------|--------|--------|-------|--|
|         |        |        |       |  |
| _       | - X. / |        |       |  |

| 5     | InstallShield Wizard Complete                                                                  |     |
|-------|------------------------------------------------------------------------------------------------|-----|
| La la | The InstallShield Witzed has successfully installed MV360.<br>Click Finish to exit the wizard. | 20, |
|       | K Back Finish Cancel                                                                           |     |

- nach der Installation klicken Sie auf "Finish" um die Installation abzuschließen.
- starten Sie jetzt das Programm durch einen Klick auf

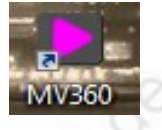

www.SecurTech24.de

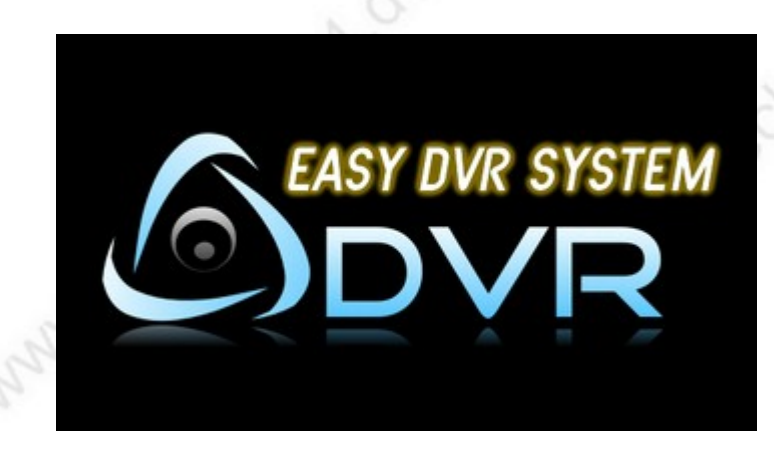

• das Server-Programm startet und es erscheint ein Assistent zur Erstellung der Grundkonfiguration:

|                | System Configu                   | ration                             |  |
|----------------|----------------------------------|------------------------------------|--|
| 1.DVR Name     | SecurTech24                      |                                    |  |
| 2.Video Format | PAL                              | •                                  |  |
| 3.Recoder Disk |                                  | _                                  |  |
| 3.Recoder Disk | Free Size                        | Total Size                         |  |
| 3.Recoder Disk | Free Size<br>43 G<br>0 G         | Total Size<br>303 G<br>0 G         |  |
| 3.Recoder Disk | Free Size<br>43 G<br>0 G<br>48 G | Total Size<br>303 G<br>0 G<br>68 G |  |

- DVR Name: hier können Sie einen beliebigen Namen für Ihren Recorder vergeben
- Video Format: wählen Sie hier zwischen PAL und NTSC. Für Deutschland wählen wir hier normalerweise PAL aus, außer Sie besitzen Kameras mit NTSC System.
- Recorder Disk: wählen Sie hier die Festplatten aus, welche f
  ür das Abspeichern der Aufzeichnungen in Frage kommen.
- Klicken Sie dann auf OK

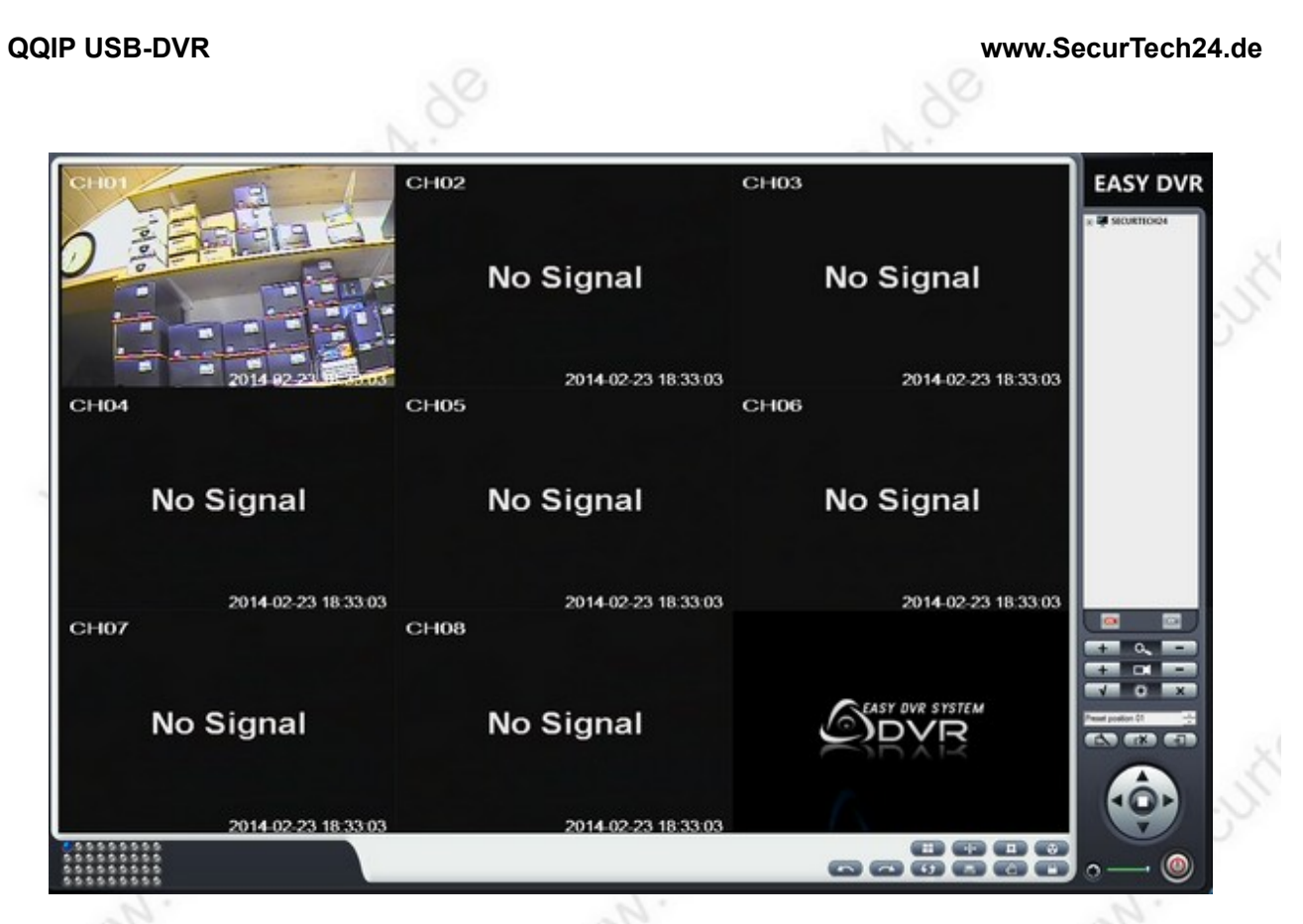

es erscheint die Softwareoberfläche von der Server-Software "Easy DVR". Das Hauptfenster ist in unserem Bild mit CH01 bis CH08 durchnummeriert, da wir die 8-Kanal Version des Recorders installiert haben. Eine Umschaltung auf 4, 16, oder 32 fach geteiltes Fenster ist ebenfalls möglich.

Da wir momentan nur 1 Kamera angeschlossen haben, wird bei Kanal 2 – 8 "No Signal" angezeigt.

• wenn wir eine Einstellung vornehmen möchten wird das Login Fenster angezeigt:

| SYSTEM LOGIN      |
|-------------------|
| User: admin       |
| PWD:              |
| T Auto Login Exit |
|                   |

Da wir noch kein Passwort vergeben haben bleibt bei PWD (Passwort) die Eingabe leer. Wir klicken auf Login.

## unten rechts befinden Sie die Buttons für die Einstellungen:

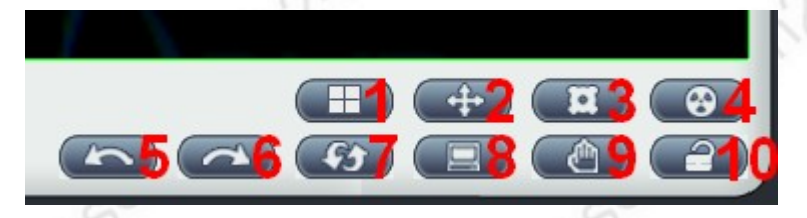

- 1: Umschaltung 4, 8, 16, 32 fach geteilter Bildschirm
- 2: Vollbild Umschaltung
- 3: Systemeinstellungen aufrufen
- 4: Video-Wiedergabe
- 5: Kanal zurück
- 6: Kanal vor
- 7: Kanal automatische Wechselschaltung
- 8: Logbuch anschauen
- 9: Bildschirmschnappschuss
- 10: Bildschirm sperren (neues Login erforderlich)

## Die Steuerleiste auf der rechten Seite:

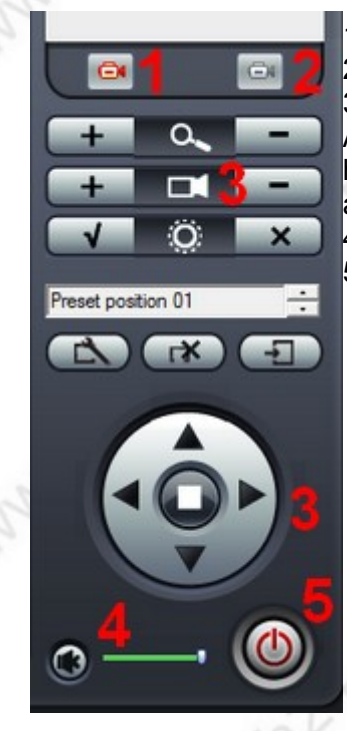

1) alle Kamerakanäle manuell aufzeichnen

2) alle Kamerakanäle Aufzeichnung anhalten

3) Bedienelemente für PTZ-Kameras. Falls Sie einen RS485 Adapter für die USB-Schnittstelle des PCs besitzen, können Sie hierüber eine PTZ-Kamera steuern, die Sie am QQIP Recorder angeschlossen haben.

4) Lautstärkeregler für die Audioeingänge des QQIP Recorders5) Programm beenden

# Rechsklickmenü in ein Kamerabild:

 es gibt eine praktische Funktion bei diesem mitgelieferten Programm: wenn wir einen Rechtsklick in das Kamerabild ausführen und auf "Floating current channel window" klicken, löst sich das Kamerabild vom Programm und wird als eigenständiges Fenster auf dem Desktop angezeigt. Ein Klick auf das Kreuz in diesem Fenster schließt es und das Kamerabild wird wieder im Programm angezeigt:

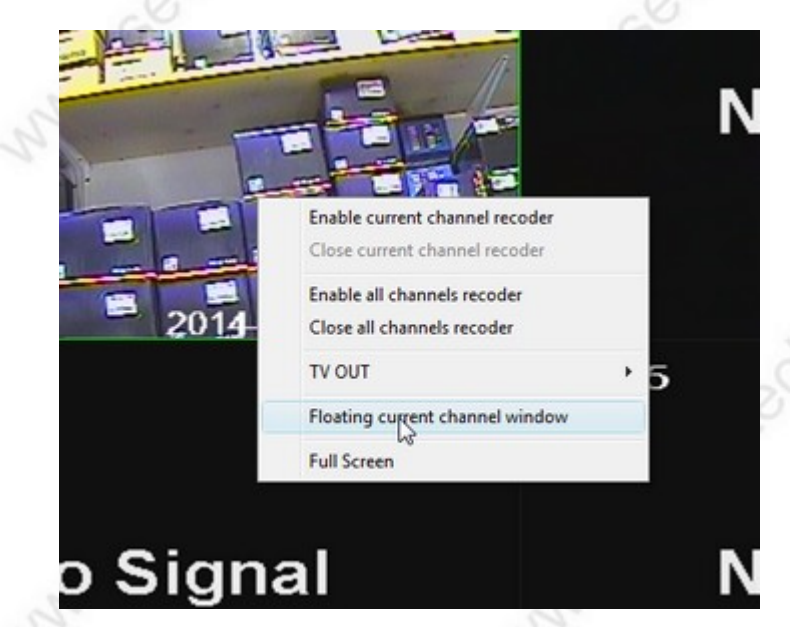

as Kamerabild vom Programm und wird als eigenständiges Fenster au ezeigt. Ein Klick auf das Kreuz in diesem Fenster schließt es und das vieder im Programm angezeigt:

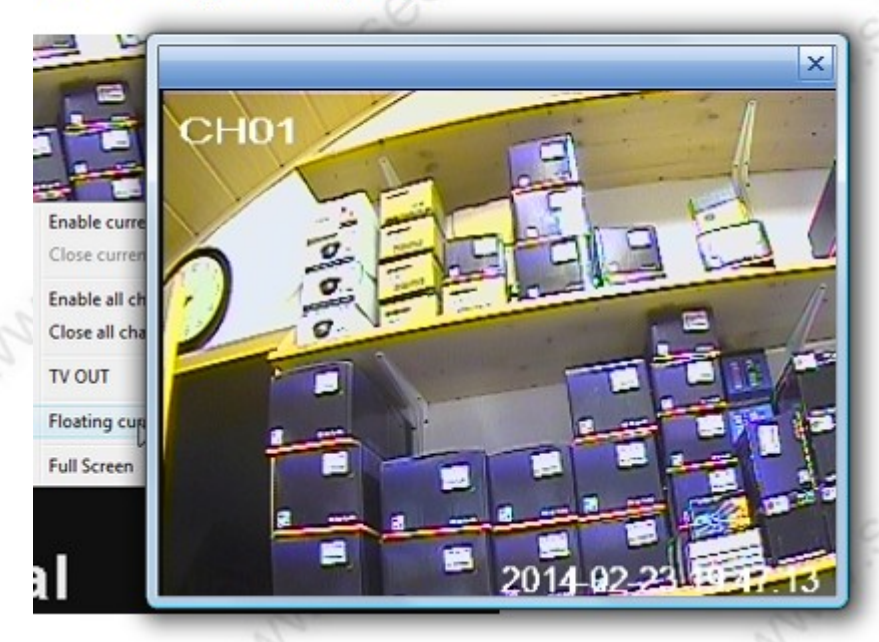

# Die sonstigen Funktionen des Rechtsklickmenüs sind:

- Enable current channel recorder: aktueller Kanal manuelle Aufzeichnung starten
- Close current channel recorder: aktueller Kanal Aufzeichnung stoppen
- Enable all channels recorder: alle Kanäle manuelle Aufzeichnung starten
- Close all channels recorder: alle Kanäle manuelle Aufzeichnung stoppen
- TV OUT: sollte Ihre Grafikkarte über einen kompatiblen TV Ausgang verfügen, können Sie über diese Funktion den Kamerakanal an den Fernsehbildschirm übertragen.
- Full screen: Kamerakanal Vollbild

## Das Fenster Systemeinstellungen:

| isk Select for re | code                | Terror T   | Local Setting    |                                    |               |
|-------------------|---------------------|------------|------------------|------------------------------------|---------------|
| Disk              | Free Size           | Total Size |                  |                                    |               |
| ]C:/              | 36 G                | 303 G      | System Verson:   | V2.2.5                             | Check Version |
| ]D:\              | 0 G                 | 06         |                  |                                    |               |
| E:\               | 48 G                | 68 G       |                  | 31                                 | 23            |
|                   | 3 G                 | 93 G       | DVR Name         | SECURTECH24                        |               |
| ]V:\              | 956 G               | 1015 G     |                  | a state of the second              |               |
|                   |                     |            | F Full-screen ds | play when the system starts        |               |
| Disk space rese   | rved(M8)            | 500 Set    | E Minimized with | four when the sustem starts        |               |
|                   |                     |            |                  | AVVIT VITIABLE & POSTO IL STORE AS |               |
| Video files size( | minutes)            | 5 Set      | Video poling t   | ime interval(seconds) 5            | Set           |
| Automatica        | by recorded counted |            | _                |                                    |               |
| 11 140 000 000    | 11100000000000000   |            | M Show video re  | code status                        |               |
|                   |                     |            | Always display   | ved in the front-end               |               |
|                   |                     |            | -                |                                    |               |
|                   |                     |            | Automatically    | connect to the network             |               |
|                   |                     |            | RG8 display m    | ode (need to restart the software) |               |
|                   |                     |            |                  |                                    |               |
|                   |                     |            |                  |                                    |               |
|                   |                     |            |                  | OK                                 | Exit          |

**System Setting:** hier legen Sie die Laufwerke zum abspeichern fest, und können festen Speicherplatz vergeben. Die Einstellungen auf der rechten Seite beeinflussen das Verhalten beim Start des Betriebssystems (automatischer Start mit Vollbild, minimiert, Fenster immer im Vordergrund, usw.)

**Video:** hier werden Einstellungen für Farbe, Kontrast, Helligkeit, sowie Aufnahmeformat (D1 oder HD1) und Framerate vorgenommen.

**Alarm Setting:** hier kann die Bewegungserkennung aktiviert werden und Empfindlichkeit sowie Bereiche im Bild für die Erkennung festgelegt werden. Außerdem kann ein Alarmtext festgelegt werden, der an eine festlegbare Email-Adresse versendet wird.

**PTZ-Setting:** diese Einstellungen sind interessant, falls Sie über einen zusätzlichen RS485 Adapter für die USB-Schnittstelle des PC verfügen. Es lassen sich alle Einstellungen vornehmen, die für eine PTZ-Steuerung erforderlich sind.

#### www.SecurTech24.de

#### **QQIP USB-DVR**

**Network Status:** hier ist die Schaltzentrale, damit Ihr QQIP Recorder auch von außen im Netzwerk oder über Internet per DDNS verfügbar ist.

| System Setting Video Alarm | Setting PTZ settings Network Statu | Recode plan User Sett |
|----------------------------|------------------------------------|-----------------------|
| Net Setting                |                                    | 16.                   |
| PreView Port               | 9600                               |                       |
| Remote Port                | 9601                               |                       |
| MSG Port                   | 9602                               |                       |
| Local IP                   | 192.168.178.156                    | Set Local IP          |
| uPNP Support               | UPNP You must trun on the          | UPNP in Router system |
| Net Satus:                 |                                    |                       |
| Connect                    | Net Satus: Not Connec              | t our                 |
| Remoter User Setting       |                                    |                       |
|                            |                                    |                       |

- Preview Port, Remote Port und MSG Port sind die Portangaben die Sie in Ihrem Router für einen Zugang über Netzwerk freischalten müssen. Und zwar auf die IP-Adresse die im Feld Local IP angezeigt wird. Die Port-Adressen können Sie auch abändern. Jedenfalls müssen diese Port für TCP und UDP freigeschaltet werden. Falls Sie nicht wissen wie ein Port freigeschaltet wird, verweisen wir auf die Beschreibung auf unserer Homepage – dort wird die Freischaltung ausführlich am Beispiel einer Fritzbox beschrieben: <a href="http://www.securtech24.de/content/de/IP-Kamera-mit-DynDNS-Zugang-einrichten.html?">http://www.securtech24.de/content/de/IP-Kamera-mit-DynDNS-Zugang-einrichten.html?</a> XTCsid=mhaajck55l2ba514lrrupk2id3
- Local IP: ist die Netzwerkadresse Ihres Rechners an welchen der QQIP Recorder angeschlossen ist. Wie soeben erklärt müssen die o.g. Ports zu dieser IP-Adresse freigeschaltet werden.
- Connect: über diesen Button bringen Sie die Server-Software und damit Ihren QQIP Recorder ins Netzwerk:

| DVR Name     | and a start and a start |
|--------------|-------------------------|
| Admin User   | *****                   |
| Co           | nnect Exit              |
| Add user acc | count Edit user account |

Klicken Sie zuerst auf "Add user account" um ein neues Benutzerkonto anzulegen:

| User Register | Sil                                                                                                    |
|---------------|----------------------------------------------------------------------------------------------------|
| User          | No. 20                                                                                                    |
| PS            | -C.).                                                                                                    |
| E-mail        | 50                                                                                                    |
| OK Exit       | st.                                                                                                    |
|               | The second second second second second second second second second second second second second second second se |

Vergeben Sie unter "User" einen beliebigen Benutzernamen, unter "PS" (steht für Pass = Passwort) ein Passwort Ihrer Wahl. Unter E-mail tragen Sie Ihre Email-Adresse ein. Klicken Sie dann auf OK

Im Login Fenster klicken Sie auf "Connect". Die Server-Software wird jetzt mit dem Netzwerk verbunden.

Remote User Setting: erst wenn die Netzwerkverbindung steht, können Sie die Angaben . für die Netzwerk- und Internetabfrage einrichten.

| Use Regat | s  | Jearon | Metreat | Permase |
|-----------|----|--------|---------|---------|
| NO        | 1D | Name   |         |         |
|           |    |        |         |         |
|           |    | X      | Exet    |         |

Der soeben frisch angelegte Zugang wird normalerweise in diesem Fenster angezeigt. Setzen Sie in dem Feld unter NO einen Haken und klicken Sie dann auf OK. Falls der Zugang nicht angezeigt wird, klicken Sie zuerst auf "User Search"

Wenn wir jetzt alles richtig eingetragen, und die eben genannten Ports im Router freigeschaltet haben, dürfte jetzt der Abfrage über den Internetexplorer nichts mehr im Wege stehen. Im internen Netzwerk rufen wir den QQIP Recorder folgendermaßen auf: http://ip-adresse:Portnummer PreView Port

in unserem Beispiel: http://192.168.178.156:9600

 Für eine Fernabfrage über Internet benötigen wir einen DDNS-Zugang, welchen wir bei einem kostenlosen Anbieter einrichten können. Eine genaue Beschreibung hierfür finden Sie ebenfalls unter dem eben genannten Link auf unserer Homepage ! Die Angabe wäre dann über den Internetexplorer folgendermaßen: <u>http://meinZugang.selfhost.eu:9601</u> (Portnummer für Remote-Abfrage)

**Recode Plan:** über diesen Reiter können Sie einen Zeitplan für die Aufzeichnung erstellen. **User setting:** über dieses Menü können Sie zusätzliche Benutzer anlegen.